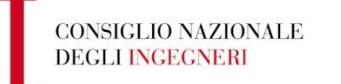

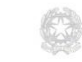

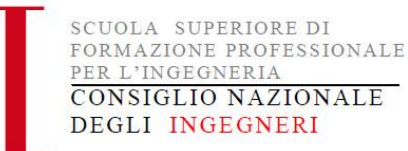

# ANAGRAFE NAZIONALE CREDITI FORMATIVI

# Manuale utente

Versione 1.0.0 – APRILE 2015

### 1. Registrazione

Per accedere al Sistema è necessario avere un nome utente e una password, ottenibili mediante una semplice procedura di registrazione. Dalla pagina iniziale del sito www.mying.it, fare clic sul link Richiesta Credenziali nel menù principale .

Si aprirà a questo punto la schermata di registrazione, che va compilata in tutti i suoi campi.

| iPad ᅙ                                                                                                    | 4:20 AM 32% 0                                                                                                    |
|----------------------------------------------------------------------------------------------------|----------------------------------------------------------------------------------------------------|
| Formazione CNI                                                                                              | Richiesta Credenziali                                                                                                    |
| Accedi al sistema                                                                                           | In caso di inserimento indirizzo email diverso da quello comunicato al proprio Ordine, è necessario completare<br>In accessiva con il paricamente di una conia del acessio decumente di identità. |
| Richiesta credenziali                                                                                       | Dati Iscritto                                                                                                    |
| Login                                                                                                    | Codice Fiscale                                                                                                    |
| Eventi Accreditati                                                                                          | Iscritto all'ordine di                                                                                                    |
| Normativa                                                                                                   | Numero Iscrizione                                                                                                    |
| Moduli e manuali                                                                                            | Email (')                                                                                                    |
| FAQ                                                                                                    |                                                                                                    |
| Contatti                                                                                                    |                                                                                                    |
|                                                                                                    | Richiedi                                                                                                    |
|                                                                                                    |                                                                                                    |
| SCUOLA SUPERIORE DI<br>FORMAZIONE PROFESSIONA<br>PER L'INGEORERIA<br>CONSIGLIO NAZIONALE<br>DEGLI INGEGNERI | (*): nel caso di PEC verificare che accetti messaggi da caselle non certificate<br>EE                                                                                                    |
| via IV Novembre 114, 00187 Ror                                                                              | ma                                                                                                    |

N.B.:

- nel caso in cui si inserisca un indirizzo email diverso da quello che il proprio Ordine • di appartenenza ha comunicato all'Albo Unico presso il Consiglio Nazionale degli Ingegneri, occorre allegare copia del documento di identità ed attendere max 48 ore per la validazione dell'accesso.
- E' possibile inserire indirizzi PEC abilitati a ricevere solo posta certificata
- Nel campo n. iscrizione inserire solo la parte numerica senza alcuna lettera o altro carattere

Una volta inserito correttamente tutti i dati e premuto il tasto Richiedi, il sistema invia in automatico una email con il link da cliccare per completare la procedura di registrazione.

Non appena ricevuto la email, cliccando sul link contenuto, si accede alla pagina per scegliere le proprie credenziali personali (non esistono vincoli nella scelta ad eccezione della User, che non può coincidere con una già scelta da altro utente) da utilizzare per i successivi login.

N.B. In caso di mancata ricezione del link o di errore nella digitazione dell'indirizzo email, è necessario ripetere la procedura di richiesta

Dopo il primo accesso attraverso il tasto "modifica credenziali" è sempre possibile modificare le proprie credenziali.

## **1.2 Primo Accesso**

Al primo accesso l'iscritto può completare la sua registrazione con dati non obbligatori che hanno lo scopo di acquisire informazioni utili a programmare eventi formativi più attinenti alle esigenze degli iscritti. I dati raccolti sono usati per solo scopi statistici e non saranno forniti a terzi.

| iPad ᅙ                |                                  | 4:                                        | 20 AM                                                                                                    | 32 % 💷                            |
|-----------------------|----------------------------------|-------------------------------------------|----------------------------------------------------------------------------------------------------|-----------------------------------|
| Formazione CNI        |                                  |                                           | Registrazione Iniziale                                                                                             |                                   |
| Fabio Bonfa' - AA0007 | Recapiti                         | Per poter ricevere                        | e comunicazioni anche su indirizzi da quelli utilizza<br>enti campi                                                | ti per la registrazione           |
| Crediti e Profilo     | Email aggiun                     | tiva                                      |                                                                                                    |                                   |
| Eventi Accreditati    | Alter Freelte                    |                                           |                                                                                                    |                                   |
| l miei Eventi         | Aitra Email a                    | ggiuntiva                                 |                                                                                                    |                                   |
| Normativa             | Cellulare                        |                                           |                                                                                                    |                                   |
| Moduli e manuali      | Telefono                         |                                           |                                                                                                    |                                   |
|                       | Al fine di pote                  | er programmare ev                         | enti formativi il più possibile attinenti alle reali esig                                                          | enze degli iscritti, la invitiamo |
| FAQ                   | a fornirci alcu<br>professionale | e formativo. I dati                       | e descrivono la sua attività lavorativa e le sue aree<br>, non obbligatori, saranno utilizzati a soli fini statist | e di maggior interesse<br>ici.    |
| Richiedi assistenza   | Attiv                            | ità lavorativa                            | Aree professionali                                                                                                 |                                   |
| Modifica credenziali  | 0 inserite                       |                                           | 0 inserite                                                                                                    |                                   |
| Logout                |                                  |                                           |                                                                                                    |                                   |
|                       | Autorizzazion                    | e per trattamento                         | dati obbligatori                                                                                                   | ON                                |
|                       | Autorizzazion<br>personale, e    | e per invio notifica<br>comunicazioni var | i di avvenuta registrazione CFP nella pagina ini<br>e                                                              | fo ON                             |
| Crediti Validati      |                                  |                                           |                                                                                                    | Salva                             |
| ANNO CFP NF INF F     | OR                               |                                           |                                                                                                    | Privacy                           |

E' possibile fornire le seguenti informazioni

- Recapiti
- Attività Lavorativa
- Aree professionali

#### **RECAPITI:**

Nella tabella recapiti è possibile inserire due nuovi indirizzi email, che saranno utilizzati per inviare comunicazioni all'utente. E' possibile fornire anche un recapito telefonico per particolari esigenze di contatto

| Recapiti      | Per poter ricevere comunicazioni anche su indirizzi da quelli utilizzati per la registrazione compilare i seguenti campi |
|---------------|----------------------------------------------------------------------------------------------------|
| Email aggiur  | ntiva                                                                                                    |
| Altra Email a | aggiuntiva                                                                                                    |
| Cellulare     |                                                                                                    |
| Telefono      |                                                                                                    |

#### ATTIVITA' LAVORATIVA

Cliccando sul tasto "attività lavorativa" si apre la seguente schermata Attraverso la quale è possibile fornire semplici dati relativi alla propria attività lavorativa. È possibile inserire massimo 2 tipologie.

| Attività Lavorativa                                                                                                    |                                                                                                    |                                                                                                    |                                                                                    |  |  |  |
|----------------------------------------------------------------------------------------------------|----------------------------------------------------------------------------------------------------|----------------------------------------------------------------------------------------------------|------------------------------------------------------------------------------------|--|--|--|
| Le chiediamo di fornirci alcur<br>aggiungere più di una tipolog<br>in cui non dovesse trovare ne<br>simile o "altro". Le informazio | ne informazioni relative alla<br>ia di attività lavorativa com<br>elle possibili scelte la desci<br>ini hanno solo valore statis | sua principale attività lavo<br>le nei casi di Docente e Lib<br>rizione della sua attività lavo<br>tico. | rativa. È possibile<br>ero professionista. Nel caso<br>orativa, può sceglierne una |  |  |  |
| Lib. Professionista                                                                                                    | Dip. pubblico                                                                                                    | Dip. privato                                                                                             | Pensionato                                                                         |  |  |  |
| Partita IVA                                                                                                    |                                                                                                    |                                                                                                    | ON                                                                                 |  |  |  |
| Tipo Ditta                                                                                                    | Individuale                                                                                                    |                                                                                                    | >                                                                                  |  |  |  |
|                                                                                                    |                                                                                                    |                                                                                                    | Salva                                                                              |  |  |  |
| Attività inserite                                                                                                    |                                                                                                    |                                                                                                    |                                                                                    |  |  |  |
|                                                                                                    |                                                                                                    |                                                                                                    |                                                                                    |  |  |  |

#### AREE PROFESISONALI

Cliccando sul tasto "attività lavorativa" si apre la seguente schermata, attraverso la quale è possibile fornire semplici dati relativi alla aree professionali e formative di maggior interesse. E' possibile effettuare scelte multiple

| iPad ᅙ                |                                                                         | 32 % 🗈                                                               |                          |
|-----------------------|-------------------------------------------------------------------------|----------------------------------------------------------------------|--------------------------|
| Formazione CNI        | Registrazione Iniziale                                                  | Aree Professionali                                                   |                          |
| Fabio Bonfa' - AA0007 | Indicare le aree di maggior inte                                        | resse professionale e formativo (dati facoltativi).                  |                          |
| Crediti e Profilo     | La raccolta di tali dati è molto i<br>bisogni formativi degli iscritti. | mportante per definire meglio un'offerta più adeguata                | a e rispondente ai reali |
| Eventi Accreditati    | Opportunamente elaborati, con                                           | sentiranno inoltre alla Scuola Superiore di Formazio                 | ne Professionale per     |
| l miei Eventi         | erogare sia in modalità residen<br>iscritti esiste un'offerta formativ  | ziale che a distanza, anche in settori dove a causa c<br>a limitata. | lello scarso numero di   |
| Normativa             |                                                                         |                                                                      |                          |
| Moduli e manuali      | + Ingegneria Civile e A                                                 | mbientale                                                            | OFF                      |
| FAQ                   | + Ingegneria Industrial                                                 | e                                                                    | OFF                      |
| Richiedi assistenza   | + Ingegneria dell'Inform                                                | nazione                                                              | OFF                      |
| Modifica credenziali  |                                                                         |                                                                      |                          |
| Logout                |                                                                         |                                                                      |                          |
|                       |                                                                         |                                                                      |                          |
|                       |                                                                         |                                                                      |                          |
| Croditi Validati      |                                                                         |                                                                      |                          |
| Greatu Validati       |                                                                         |                                                                      |                          |
| ANNO CFP NF INF F     | OR                                                                      |                                                                      |                          |

## 2. Visualizzazione Crediti

Attraverso il portale ogni iscritto può vedere nel dettaglio i crediti di qualunque tipologia registrati nel suo profilo.

Il conteggio totale dei CFP maturati da ogni singolo professionista viene effettuato una sola volta per anno solare alla data del 1 Gennaio. Durante l'anno solare l'anagrafe nazionale dei crediti registra tutte le partecipazioni ad eventi formativi autorizzati al rilascio di CFP senza effettuare il conteggio totale dei CFP maturati sino a quella data.

La soglia dei 120 CFP è intesa come valore massimo al 31 dicembre e quindi il controllo del superamento di tale soglia viene fatto solo al 31 dicembre di ogni anno, successivamente alla detrazione dei 30 CFP.

L'algoritmo di calcolo è il seguente: CFP inizio nuovo anno = CFP inizio anno precedente + CFP accumulati -15/30(\*) CFP + CFP per esoneri concessi nell'anno.

Esempio: CFP al 1/1/2015 = CFP al 1/1/2014 + CFP accumulati nel 2014 - 15/30(\*) CFP + CFP per esoneri concessi nell'anno 2014.

(\*) = solo per la prima iscrizione, nel caso di iscrizioni successive al 01 luglio, vengono detratti 15 CFp.

NB: durante l'anno in corso i crediti visualizzati non sono validati

#### 2.1 VALIDAZIONE CFP – TABELLA HOMEPAGE

Al 1 gennaio di ogni anno è quindi possibile visualizzare i CFP validati e di conseguenza verificare se sono stati raggiunti i 30 CFP necessari per poter svolgere la professione.

È possibile direttamente dalla homepage, dopo aver inserito le proprie credenziali visualizzare il riepilogo dei CFP validati

| Crediti Validati |     |    |     |     |  |  |  |  |  |
|------------------|-----|----|-----|-----|--|--|--|--|--|
| ANNO 🔺           | CFP | NF | INF | FOR |  |  |  |  |  |
| 2015 📏           | 109 | 0  | 0   | 0   |  |  |  |  |  |
| 2014 📏           | 60  | 64 | 15  | 0   |  |  |  |  |  |

- CFP: Totale crediti formativi professionali validati al 01 gennaio
- NF: Totale Crediti Non Formali validati al 31 dicembre
- INF: Totale Crediti Non Formali validati al 31 dicembre
- FOR: Totale Crediti Non Formali validati al 31 dicembre

#### 3. VISUALIZZAZIONE DETTAGLIO CREDITI – Pagina Crediti e Profilo

Attraverso la pagina "crediti e Profilo" è possibile accedere al dettaglio di tutte le informazioni che sono funzionali alla validazione dei propri crediti formativi. Sono quindi disponibili le seguenti funzioni:

- Crediti Acquisiti
- Partecipazione ad eventi e registrazione crediti
- Esoneri
- Dati anagrafici iscritto
- Informazioni aggiuntive

#### **3.1 CREDITI ACQUISITI**

Cliccando sul tasto "Crediti acquisiti" viene visualizzata la tabella riassuntiva dei crediti validati al 31 dicembre di ogni anno

| Crediti e Profilo  | il dettaglio clice<br>sezione "Modu | i dettaglio cliccare sulla singola riga. Per una migliore lettura della tabella si rimanda al manuale presente nella<br>sezione "Moduli e Manuali" e alle FAQ. |   |    |                   |    |   |   |   |  |
|--------------------|-------------------------------------|----------------------------------------------------------------------------------------------------|---|----|-------------------|----|---|---|---|--|
| Eventi Accreditati | Anno 🔺                              | nno▲ CFP Partenza Non formali<br>115 > 109 > 0 ><br>114 > 60 > 64 >                                                                                            |   |    | Informali Formali |    |   |   |   |  |
| l miei Eventi      | 2015 >                              | 109                                                                                                    | > | 0  | >                 | 0  | > | 0 | > |  |
| Normativa          | 2014 >                              | 60                                                                                                    | > | 64 | >                 | 15 | > | 0 | > |  |
| Moduli e manuali   |                                     |                                                                                                    |   |    |                   |    |   |   |   |  |

Cliccando sulla singola riga corrispondete ad un anno solare viene visualizzato il dettaglio dei crediti acquisiti e validati. La pagina è suddivisa in due raggruppamenti :

- VALIDAZIONE CFP Al 31/12
- DETTAGLIO CFP ACQUISITI

| Carmelo Maria Grasso - AA0008 | Validazione CFP al 31/12/                            |              |
|-------------------------------|------------------------------------------------------|--------------|
| Crediti e Profilo             | CFP per iscrizione all'Albo successiva al 01/01/2014 | 0,0          |
| Eventi Accreditati            | CFP Iscrizione all'Albo prima del 01/01/2014         | 60,0         |
| l mioi Evonti                 | CFP acquisiti nel 2013                               | 29,0         |
|                               | CFP Non Formali acquisiti nel 2014                   | 35,0         |
| Normativa                     | CFP Formali acquisiti nel 2014                       | 0,0          |
| Moduli e manuali              | CFP Informali acquisiti nel 2014                     | 15,0         |
| FAQ                           | CFP concessi per esoneri nel 2014                    | 0,0          |
|                               |                                                      |              |
| Richiedi assistenza           | Totale CFP                                           | 139,0        |
| Modifica credenziali          |                                                      |              |
| Logout                        | CFP da detrarre per 2014                             | 30,0         |
|                               |                                                      |              |
|                               | Totale                                               | 109,0        |
|                               |                                                      |              |
|                               | TOTALE CREDITI VALIDATI AL 31/12/2014                | <u>109,0</u> |
| Crediti Validati              |                                                      |              |

| CFP Non formali            | Registrati | Durante<br>esoneri | CFP Validi   |
|----------------------------|------------|--------------------|--------------|
| Tot CFP Non Formali 2014   | 41,0       | 0,0                | 35,0         |
| CFP Corsi/Seminari 2014    | 26,0       | 0,0                | 26,0         |
| CFP Docenze 2014           | 0,0        | 0,0                | 0,0          |
| CFP Visite 2014            | 0,0        | 0,0                | 0,0          |
| CFP Convegni 2014          | 15,0       | 0,0                | 9,0          |
| CFP Estero 2014            | 0,0        | 0,0                | 0,0          |
| CFP Formali                |            |                    |              |
| Tot CFP Formali 2014       | 0,0        |                    | 0,0          |
| CFP Master 2014            | 0,0        |                    | 0,0          |
| CFP Corsi Univ 2014        | 0,0        |                    | 0,0          |
| CFP Informali              |            |                    |              |
| Tot CFP Informali 2014     | 15,0       |                    | 15,0         |
| CFP Attività professionale | 15,0       |                    | 15,0         |
| CFP Art/Pub/Brev (*)       | 0,0        |                    | 0,0          |
| CFP Comm Ing 2014 (*)      | 0,0        |                    | 0,0          |
| CFP Competenze 2014 (*)    | 0,0        |                    | 0,0          |
| CFP Comm Esame 2014 (*)    | 0,0        |                    | 0,0          |
|                            |            | (*) -              | istanza rice |

Nella prima colonna "registrati" è riportata la somma algebrica dei crediti acquisiti senza alcun controllo e validazione. Nel caso in cui il valore che appare è colorato di rosso, significa che si è superato il limite previsto per tale tipologia.

Nella seconda colonna " Durante esoneri" sono indicati i crediti formativi acquisiti durate il periodo di esonero, e che quindi non potranno essere validati.

Nella colonna "CFP Validi" è riportata la somma dei CFP validati considerando le limitazioni e condizioni previsti dal Regolamento e Linee di indirizzo

| 2013                    |      |
|-------------------------|------|
| Tot CFP 2013            | 29,0 |
| CFP Corsi/Seminari 2013 | 29,0 |
| CFP Docenze 2013        | 0,0  |
| CFP Visite 2013         | 0,0  |
| CFP Convegni 2013       | 0,0  |
| Deontologia             |      |
| CFP deontologia         | 0,0  |
| Durante esoneri         | 0,0  |
| Alert Deontologia       | NO   |

#### **DEONTOLOGIA:**

vengono indicati anche i CFP acquisiti per partecipazione ad eventi con argomenti attinenti alla tematica della deontologia professionale. I crediti visualizzati sono già stati conteggiati.

Nel caso di ingegneri iscritti per la prima volta nell'anno in corso, il sistema verifica se sono stati acquisiti i 5 CFP obbligatori per la deontologia, segnalando l'esito nella riga "alert deontologia".

#### **3.2 PARTECIPAZIONE AD EVENTI E REGISTRAZIONE CREDITI**

In questa sezione per singolo anno, è possibile visualizzare nel dettaglio tutte le informazioni relative alle diverse tipologie di Crediti, registrate sia dagli organizzatori di eventi per i Crediti Non Formali, che dal proprio Ordine o dal CNI per i crediti Informali e Formali.

La tabella visualizzata riporta in modo sintetico la somma algebrica dei crediti registrati alla data di accesso, senza alcuna verifica e controllo. Pertanto è possibile visualizzare in alcuni casi anche valori superiori a quelli consentiti dal regolamento.

| Crediti e Profilo    | sulla base de<br>somma alge<br>Pertanto, è p | sulla base delle informazioni trasmesse dai relativi organizzatori. Il valore che compare in ogni cella è una semplice<br>somma algebrica dei crediti previsti per i singoli eventi registrati senza alcun valore di effettivo riconoscimento.<br>Pertanto, e possibile visualizzare in alcuni casi valori superiori al limite dei 120 CFP. Solo al 31 dicembre di ogni |                                          |                                                          |                                   |                                                        |                     |  |  |  |
|----------------------|----------------------------------------------|----------------------------------------------------------------------------------------------------|------------------------------------------|----------------------------------------------------------|-----------------------------------|--------------------------------------------------------|---------------------|--|--|--|
| Eventi Accreditati   | Regolament                                   | effettuata la<br>o (e succes                                                                                                    | validazione dei o<br>sive linee di indir | rrediti acquisiti, verifica<br>izzo), per la corretta at | ndo tutte le co<br>tribuzione dei | ndizioni e limitazioni pre<br>CFP ai singoli professio | viste dal<br>nisti. |  |  |  |
| l miei Eventi        |                                              |                                                                                                    |                                          |                                                          |                                   |                                                        |                     |  |  |  |
| Normativa            | Anno                                         | 2015                                                                                                    | >                                        |                                                          |                                   |                                                        |                     |  |  |  |
| Moduli e manuali     | No                                           | n formali                                                                                                    |                                          | Informali                                                |                                   | Formali                                                | _                   |  |  |  |
| FAQ                  |                                              | 8                                                                                                    | >                                        | 0                                                        | >                                 | 0                                                      | >                   |  |  |  |
| Richiedi assistenza  |                                              |                                                                                                    |                                          |                                                          |                                   |                                                        |                     |  |  |  |
| Modifica credenziali |                                              |                                                                                                    |                                          |                                                          |                                   |                                                        |                     |  |  |  |
| Logout               |                                              |                                                                                                    |                                          |                                                          |                                   |                                                        |                     |  |  |  |
|                      |                                              |                                                                                                    |                                          |                                                          |                                   |                                                        |                     |  |  |  |

Cliccando sul tasto in corrispondenza della tipologia di crediti si apre il dettaglio delle registrazioni.

| I miei Eventi        |            |                                  |   |      |      |   |     |       |
|----------------------|------------|----------------------------------|---|------|------|---|-----|-------|
| Normativa            | Data▼      | Titolo                           |   | Mod. | Tipo |   | CFP | Part. |
| Moduli e manuali     | 17/01/2014 | Visita Tecnica Allo Stabiliment  | > | FRO  | VIS  | > | 2   | Ņ.    |
| FAQ                  | 17/01/2014 | Il Piano Territoriale Paesaggist | > | FRO  | CON  | > | 3   | Vi    |
| Richiedi assistenza  | 30/01/2014 | Sistema Informativo Per La G     | > | FRO  | COR  | > | 4   | ¥.    |
| Modifica credenziali | 01/02/2014 | Sistema Informativo Per La G     | > | FRO  | COR  | > | 4   | Vii   |
| Logout               | 08/02/2014 | Sistema Informativo Per La G     | > | FRO  | COR  | > | 4   | y.    |
|                      | 08/02/2014 | Sistema Informativo Per La G     | > | FRO  | COR  | > | 4   | Via   |
|                      | 10/02/2014 | Dpr 137-2012 - Ipe - Cfp         | > | FRO  | SEM  | > | 3   | y.    |
| Crediti Validati     | 19/02/2014 | Il Sistema Di Determinazione     | > | FRO  | SEM  | > | 4   |       |
| Ciculti Valluati     |            |                                  |   |      |      |   |     |       |

#### **DETTAGLIO CREDITI NON FORMALI**

- DATA: data in cui sono riconosciuti i CFP, coincidente con fine evento
- TITOLO: titolo evento •
- MOD: modalità di erogazione dell'evento FRO (frontale), FAD (a distanza) •
- TIPO: tipologia evento: VIS (visita tecnica),CON (convegno) •

SEM (seminario) COR (corso di formazione) CORA ( corso abilitante)

- CFP: crediti formativi previsti per l'evento
- PART: tipologia di partecipazione; trattasi discente, docente •

# NB Qualora non venissero visualizzate eventi ai quali si è partecipato, contattare esclusivamente l'organizzatore per chiedere chiarimenti. Considerare che l'organizzatore ha 30 gg. di tempo dalla conclusione dell'evento per caricare i CFP nell'anagrafe.

Cliccando in corrispondenza del titolo si apre la pagina di dettaglio dell'evento attraverso la quale è possibile esprimere anche un voto complessivo di gradimento dell'evento.

| Evento        |                      |               |                    |               |      |   |
|---------------|----------------------|---------------|--------------------|---------------|------|---|
| Data          | 17/01/2014           | Codice        | IMP_TA_Co          | od.TA 11/2014 | Ed.  | 1 |
| Provider      | Ordine di Taran      | to            |                    |               |      |   |
| Titolo        | Visita Tecnica A     | llo Stabilime | nto Industriale II | va            |      | > |
| CFP           | 2 Тіро               | VIS           | > Part.            | Mod.          | FRO  |   |
| Sede          |                      |               |                    |               |      |   |
| Valuta questo | evento (min 1 max 5) | **            | ***                |               | Vota |   |

#### 4. DETTAGLIO CREDITI INFORMALI

La tabella visualizzata riporta in modo sintetico la somma algebrica dei crediti registrati alla data di accesso, senza alcuna verifica e controllo. Pertanto è possibile visualizzare in alcuni casi anche valori superiori a quelli consentiti dal regolamento.

|                     | Ŭ          |      |                                  |        |       |
|---------------------|------------|------|----------------------------------|--------|-------|
| Crediti e Profilo   | Data▼      | CFP  | Tipologia                        | Codice | Ordin |
| Eventi Accreditati  | 03/04/2015 | 15 > | Autocert. attività professionale |        |       |
| l miei Eventi       |            |      |                                  |        |       |
| Normativa           |            |      |                                  |        |       |
| Moduli e manuali    |            |      |                                  |        |       |
| FAQ                 |            |      |                                  |        |       |
| Richiedi assistenza |            |      |                                  |        |       |

Cliccando sulla riga corrispondente si accede al dettaglio e alla domanda di riconoscimento inoltrata.

| Crediti e Profilo    | Data      | 03/04/2015                                                                                                    |  |  |  |  |  |
|----------------------|-----------|----------------------------------------------------------------------------------------------------|--|--|--|--|--|
| Eventi Accreditati   | Tipologia | Autocert. attività professionale                                                                                                    |  |  |  |  |  |
| l miei Eventi        | CFP       | 15 >                                                                                                    |  |  |  |  |  |
| Normativa            | Codice    |                                                                                                    |  |  |  |  |  |
| Moduli e manuali     | Ordine    |                                                                                                    |  |  |  |  |  |
| FAQ                  | Note      |                                                                                                    |  |  |  |  |  |
| Richiedi assistenza  |           |                                                                                                    |  |  |  |  |  |
| Modifica credenziali |           | Apri                                                                                                    |  |  |  |  |  |
|                      |           |                                                                                                    |  |  |  |  |  |
| Crediti e Profilo    |           | (Art.5 c.1 e All.A del "Regolamento per l'aggiornamento della competenza<br>professionale" degli ingegneri)                                                                                                    |  |  |  |  |  |
| Eventi Accreditati   |           | Tali attività di aggiornamento informale legato all'attività professionale,                                                                                                    |  |  |  |  |  |
| l miei Eventi        |           | coerentemente con i criteri di cui alla circolare del Consiglio Nazionale<br>Ingegneri emanata il 19/11/2014 e contrassegnata con il n. 449, auto valutate<br>dal dichiarante, corrispondono ad un numero di C.F.P. magniore o uguale a                                                                  |  |  |  |  |  |
| Normativa            |           | 15.<br>Conformemente a quanto previsto nella sezione "Apprendimento informale"                                                                                                    |  |  |  |  |  |
| Moduli e manuali     |           | dell'Allegato A del Regolamento di cui al Bollettino Ufficiale del Ministero<br>della Giustizia numero 13 del 15/07/2013,                                                                                                    |  |  |  |  |  |
| FAQ                  |           | CHIEDE<br>LA REGISTRAZIONE NELL'ANAGRAFE NAZIONALE DI N. 15 C.F.P. PER                                                                                                    |  |  |  |  |  |
| Richiedi assistenza  |           | ALL'ATTIVITÀ PROFESSIONALE                                                                                                    |  |  |  |  |  |
| Modifica credenziali |           |                                                                                                    |  |  |  |  |  |
| Logout               |           | Il sottoscrito<br>iscritto all'Ordine degli Ingegneri della Provincia di <b>Catania</b> al n.                                                                                                    |  |  |  |  |  |
|                      |           | Civile - Ambientale O Dell'industria O Dell'informazione                                                                                                    |  |  |  |  |  |
| Crediti Validati     |           | ai sensi e per gli effetti dell'art. 76 D.P.R. 445/2000, consapevole della responsabilità e delle<br>conseguenze civili e penali previste in caso di dichiarazioni mendaci e/o formazione od uso di<br>atti falsi, nonchè in caso di esibizione di atti contenenti dati non più corrispondenti a verità, |  |  |  |  |  |
|                      |           | DICHIARA                                                                                                    |  |  |  |  |  |
| 2015 > 109 0 0 0     |           | che nello svolgimento della propria attività professionale di                                                                                                    |  |  |  |  |  |

#### **DETTAGLIO CREDITI FORMALI**

La tabella visualizzata riporta in modo sintetico la somma algebrica dei crediti registrati alla data di accesso, senza alcuna verifica e controllo. Pertanto è possibile visualizzare in alcuni casi anche valori superiori a quelli consentiti dal regolamento.

|                     | anno viene e                                                                                                   | enettuata la | validazion | ie dei crediti acquisiti, v | enticando tutte ie c | ondizioni e iimitazioni prev | /iste dai |  |
|---------------------|----------------------------------------------------------------------------------------------------|--------------|------------|-----------------------------|----------------------|------------------------------|-----------|--|
| Eventi Accreditati  | Regolamento (e successive linee di indirizzo), per la corretta attribuzione dei CFP ai singoli professionisti. |              |            |                             |                      |                              |           |  |
| I miei Eventi       |                                                                                                    |              |            |                             |                      |                              |           |  |
| Normativa           | Anno                                                                                                    | 2014         | >          |                             |                      |                              |           |  |
| Moduli e manuali    | Non formali                                                                                                    |              |            | Informa                     | ali                  | Formali                      |           |  |
| FAQ                 |                                                                                                    | 0            | >          | 0                           | >                    | 30                           | >         |  |
| Richiedi assistenza |                                                                                                    |              |            |                             |                      |                              |           |  |
|                     |                                                                                                    |              |            |                             |                      |                              |           |  |

Cliccando sulla riga corrispondente si accede al dettaglio e alla domanda di riconoscimento inoltrata.

| -                   | -      |            |      |                                      |
|---------------------|--------|------------|------|--------------------------------------|
| Crediti e Profilo   | Codice | Data▼      | CFP  | Tipologia                            |
| Eventi Accreditati  | 04     | 16/01/2014 | 10 > | Corso universitario con esame finale |
| I miei Eventi       | 04     | 11/07/2014 | 10 > | Corso universitario con esame finale |
| Normativa           | 04     | 21/11/2014 | 10 > | Corso universitario con esame finale |
| Moduli e manuali    |        |            |      |                                      |
| FAQ                 |        |            |      |                                      |
| Richiedi assistenza |        |            |      |                                      |

#### ESONERI

Nella tabella sono visualizzabili l'elenco degli esoneri concessi con i relativi dettagli

| Formazione CNI       | Profilo      |                     | Esoneri |      |               |  |
|----------------------|--------------|---------------------|---------|------|---------------|--|
|                      | Data Inizio▼ | Тіро                | Anno 🔻  | Mesi | Riduzione Cfp |  |
| Crediti e Profilo    | 01/01/2014   | Maternità/Paternità | 2014    | 12   |               |  |
| Eventi Accreditati   | 01/04/2015   | Maternità/Paternità | 2015    | 9    |               |  |
| I miei Eventi        | 01/01/2016   | Maternità/Paternità | 2016    | 3    |               |  |
| Normativa            |              |                     |         |      |               |  |
| Moduli e manuali     |              |                     |         |      |               |  |
| FAQ                  |              |                     |         |      |               |  |
| Richiedi assistenza  |              |                     |         |      |               |  |
| Modifica credenziali |              |                     |         |      |               |  |